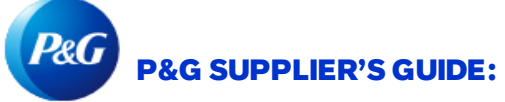

## How to Request for Vendor Code Access?

(USING MY VENDOR CODES APPLICATION)

**STEP ONE:** Access **My Vendor Codes App** using <u>https://pgsupplier.vpn.pg.com/</u>. Enter your P&G Supplier Portal Credentials.

| <i>P&amp;G</i> Si | ıppliers                                                                                            | English 🔻 🥐      |  |  |
|-------------------|----------------------------------------------------------------------------------------------------|------------------|--|--|
|                   |                                                                                                    |                  |  |  |
| Log in            | Sign up                                                                                             |                  |  |  |
| Supplier          | Portal Login                                                                                        |                  |  |  |
| Username          |                                                                                                    | Forgot username? |  |  |
| Enter you         | ir username                                                                                         |                  |  |  |
| Password          |                                                                                                    | Forgot password? |  |  |
| Enter you         | Ir password                                                                                         |                  |  |  |
|                   |                                                                                                    | Log In           |  |  |
|                   | Copyright © 2020 Procter & Gamble. All rights reserved.<br>Terms & Conditions   Privacy   AdChoices |                  |  |  |

STEP TWO: Click My Vendor Codes Application.

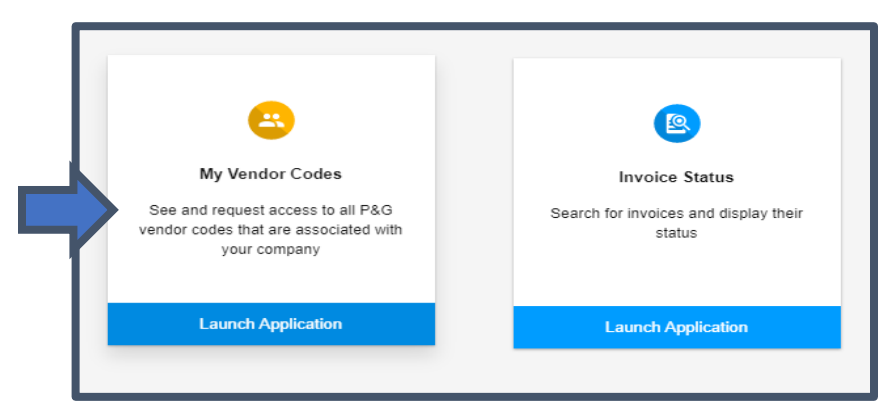

## **STEP THREE:** Go to **Other Vendor Codes** tab.

| My Vendor Codes                                                                   | Related Vendor Codes | Other Vendor Codes |  |  |  |
|-----------------------------------------------------------------------------------|----------------------|--------------------|--|--|--|
| + You can request access to view invoice and payment status for any other vendor. |                      |                    |  |  |  |
| Vendor code                                                                       |                      |                    |  |  |  |
| Enter an 8 digit number                                                           |                      |                    |  |  |  |
| ① A vendor code is found on a P&G order and typically starts with: 15, 20 or 10.  |                      |                    |  |  |  |
| Continue $\rightarrow$                                                            |                      |                    |  |  |  |

## **STEP FOUR:** Input Vendor code. Click Continue.

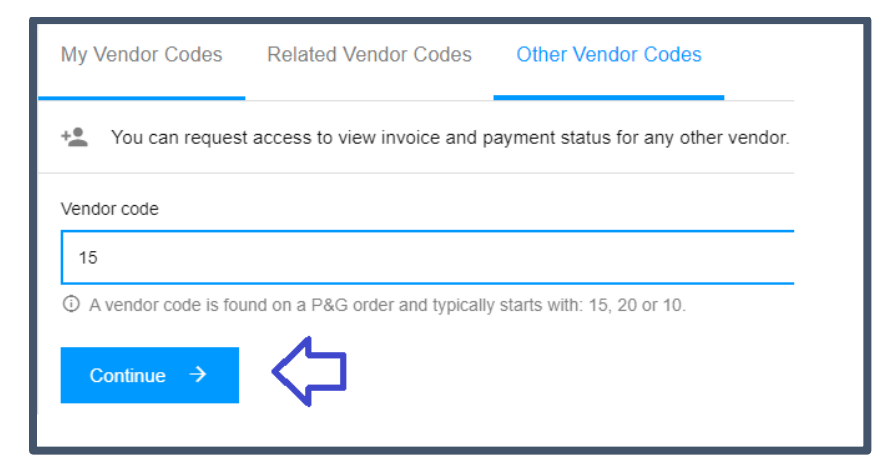

## STEP FIVE: Input Vendor Name

| My Vendor Codes                                                                   | Related Vendor Codes             | Other Vendor Codes           |  |  |
|-----------------------------------------------------------------------------------|----------------------------------|------------------------------|--|--|
| * You can request access to view invoice and payment status for any other vendor. |                                  |                              |  |  |
| Vendor code                                                                       |                                  |                              |  |  |
| 1:                                                                                |                                  |                              |  |  |
| ① A vendor code is for                                                            | und on a P&G order and typically | r starts with: 15, 20 or 10. |  |  |
| Company name                                                                      |                                  |                              |  |  |
| А                                                                                 | .TD.                             | •                            |  |  |
| The company name                                                                  | e for vendor code 15319328 start | s with ASI.                  |  |  |
| 🖻 Request Acc                                                                     |                                  |                              |  |  |

**STEP SIX:** Tick the check box of the email address you'll request access with. <u>Do not choose an email contact with a</u> <u>dash under the notes</u>, it means that email contact is from VMD and does not necessarily have a Supplier Portal access. After choosing an email contact, click on "Request Access". Your colleague will be notified through email and be provided instructions on how to provide access to vendor code.

| Request Access From |                          |                         |  |  |
|---------------------|--------------------------|-------------------------|--|--|
|                     | Email                    | Notes                   |  |  |
|                     | bu******@to*****em.co.jp | Ka** Ku**** (China)     |  |  |
|                     | ha*****@to*****em.co.jp  | -                       |  |  |
|                     | ko****@to*****em.co.jp   | To** Mo**** (China)     |  |  |
|                     | t-****@to*****em.co.jp   | Se***** Ha**** (China)  |  |  |
|                     | y-****@to*****em.co.jp   | Yu**** Ya****** (China) |  |  |
|                     |                          | Request Access          |  |  |

A display message will appear confirming the request for an access.

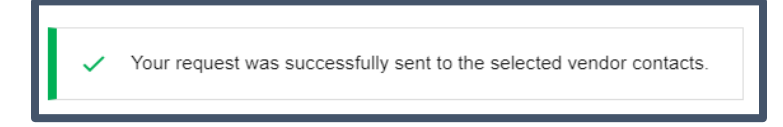